## Job Posting on the Agency Portal

You can access Job Postings through the <u>POST Agency Portal</u> under JOB POSTINGS then "MANAGE JOB POSTINGS."

If you do not see Job Postings on your dashboard then it is not set as a user permission for your account. Speak to your Agency Head or portal administrator to be granted access.

| Dashboard                                |                                      |                                            |
|------------------------------------------|--------------------------------------|--------------------------------------------|
| People                                   | Employee Forms                       | Job Postings                               |
| Users                                    | Employment Forms                     | Manage Job Postings                        |
| Current Employees                        | New Initial Employment Form          | Job Postings publicly viewable             |
| Applications                             | New Separation/Change in Status Form | Reports                                    |
| Applications                             |                                      | Agency Active Certifications               |
| New Session Application                  | Training                             | Active Instructor Certifications           |
| New Challenge Application                | POST Training Rosters                | Expiring Instructor Certifications         |
| New Offsite Academy Application          | Add MTRS Group Training              | Decertification Search                     |
| New Challenge Online Academy Application | School Certification Applications    | MTRS Compliance                            |
| Grades                                   | In-Service Calendar Advertisements   | K-9 Certification Search publicly viewable |

From here you can view you can create new job postings, view currently open listings or make a copy of an existing job posting with new, updated information. (green circle on step #2).

1. To create a new job posting select the "new" icon in the top right corner.

| Police Department's Po  | rtal       |              |            |       |          | 🔍 Searc      | h 📑 HNew              | 🖲 About   | 🗙 Agency   | 🕞 Logou |
|-------------------------|------------|--------------|------------|-------|----------|--------------|-----------------------|-----------|------------|---------|
| Dashboard / Job Posting | S          |              |            |       |          |              |                       |           |            |         |
| Job Postings for        | Polic      | e Department |            |       |          |              |                       |           | T          |         |
| Showing 1-1 of 1        |            |              | Size: 50 🗸 |       |          |              |                       | < Page    | 1 🕶 of 1 📏 |         |
| Position                | Starts     | Ends         | Location   | Desc. | Viewable | Counts       | Sala                  | ry        | -          |         |
| Police Officer          | 06/27/2024 | 12/31/2024   |            |       |          | <b>@6 10</b> | 27.70 - \$38.0<br>DOE | )1 hourly | •          |         |

 The "New Job Posting" form will appear and all boxes must be entered before saving. Additional information regarding the entries can be found by hovering the mouse over the ② icon.

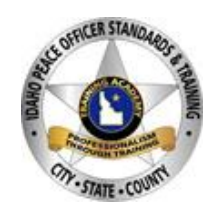

02/06/2024

| *Active @<br>○ Yes ● No<br>'Posting Start Date @      |                     |                            | Publicly Viewable <table-cell></table-cell> |
|-------------------------------------------------------|---------------------|----------------------------|---------------------------------------------|
| ○ Yes ● No<br>*Posting Start Date @                   |                     |                            |                                             |
| Posting Start Date @                                  |                     |                            |                                             |
|                                                       | *Posting End Date 1 | Expiration Reminder Date @ | Reminder Email 👁                            |
| mm/dd/yyyy                                            | mm/dd/yyyy          | mm/dd/yyyy                 |                                             |
| *Title                                                |                     | Location                   | *Salary (1)                                 |
|                                                       |                     |                            |                                             |
| 4000 characters remaining<br>Contact Details <b>(</b> |                     |                            | Å                                           |
|                                                       |                     |                            |                                             |
| 4000 characters remaining                             |                     |                            |                                             |
|                                                       |                     |                            |                                             |
| Posting URL @                                         |                     |                            |                                             |

- 3. Once saved you can see some details about the listing.
  - a. The posting will now be listed along with additional information. The number in the green circle with the eyeball icon will list the amount of people who have viewed the posting. The number in the red circle with the mouse icon is the amount of people who have clicked on the link listed to view the posting.

| Police Department's | Portal     |            |            |       |          | <b>Q</b> Search  | 🕒 New 🚯           | About 🔀 Ager  | ıcy |
|---------------------|------------|------------|------------|-------|----------|------------------|-------------------|---------------|-----|
| Dashboard / Job Pos | tings      |            |            |       |          |                  |                   |               |     |
| Job Postings for    | r Polic    | e Departme | nt         |       |          |                  |                   |               | T   |
| Showing 1-1 of 1    |            |            | Size: 50 🗸 |       |          |                  | <                 | Page 1 ♥ of 1 | >   |
| Position            | Starts     | Ends       | Location   | Desc. | Viewable | Counts           | Salary            |               |     |
| Police Officer      | 06/27/2024 | 12/31/2024 |            | 8     | 0        | <b>66 k0</b> \$2 | 7.70 - \$38.01 ho | urly 🏥        | Î   |

For more POST Tutorials please see our website <a href="https://post.idaho.gov/tutorials/">https://post.idaho.gov/tutorials/</a>

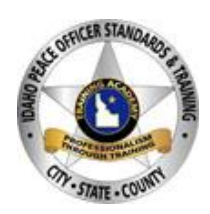